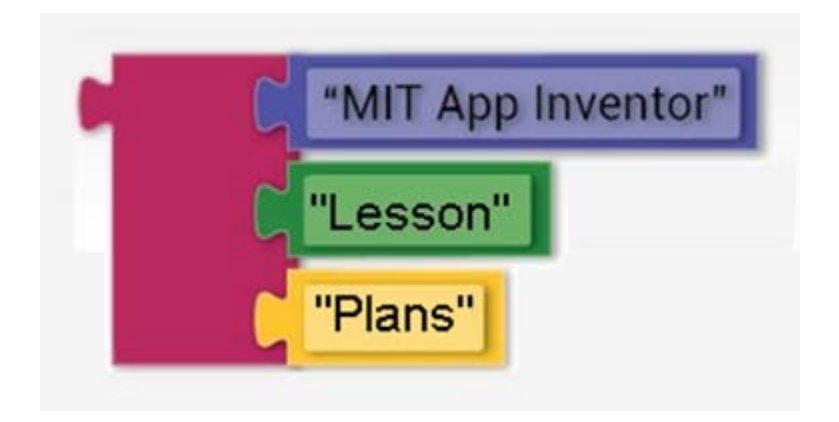

# Introduction to Programming Using MIT App Inventor Freshman Exploratory Curriculum

Lesson 1 – Cowbell App Lesson 2 – Zoltar Knows All

> Prepared by: Larry Lambert September, 2014

# **Lesson Plan**

**CTE Area:** Programming and Web Development

Unit of Instruction: Introduction to Programming Using MIT App Inventor

**Topic of Instruction:** Freshman Exploratory – Computer Programming

# Overview

# Goal

The goal of this lesson is capture the interest of freshman students by exposing them to the creation of Android smart phone applications during their exploratory experiences in Programming and Web Development.

# **Student Learning Objectives**

At the conclusion of these lessons, students will be able to:

- > Utilize the Chrome web browser to access MIT's App Inventor.2.
- > Implement a simple android app using MIT's App Inventor 2.
- > Construct event driven programs using application controls and device sensors.
- > Implement the following programming concepts:
  - Add a label and set the label text.
  - rename a component.
  - create a variable.
  - create a list.
  - select a random item from a list and display it.

# **State Frameworks/Professional Standards**

### 2.C Programming Concepts

| 2.C.01 | Implement of 2.C.01.01 2.C.01.02 | concepts fundamental to programming.<br>Describe what a computer program is and how it runs<br>Demonstrate the use of a debugger. |
|--------|----------------------------------|----------------------------------------------------------------------------------------------------|
|        | 2.C.01.03                        | Utilize Integrated Development Environments.                                                                                      |
| 2.C.03 | Construct a                      | program.                                                                                                    |
|        | 2.C.03.01                        | Create a menu driven application.                                                                                                 |
|        | 2.0.03.02                        | Create an interactive application.                                                                                                |

## **Connections Across Curriculum**

None in this lesson

## **Materials and Time**

Material required by instructor:

- An internet connected computer loaded with Microsoft Windows.
- Basic software requirements; App Inventor running via the Chrome Browser)
- LCD Projector

Material required by students:

- An internet connected computer loaded with Microsoft Windows.
- Basic software requirements; App Inventor running via the Chrome Browser)

Instructional and activity time required to complete this lesson is approximately 5 hours

# Instruction

### Introduction - App Inventor Overview

The **App Inventor Designer** shown below is used to design the user interface, including both the onscreen and off-screen components included in the interface.

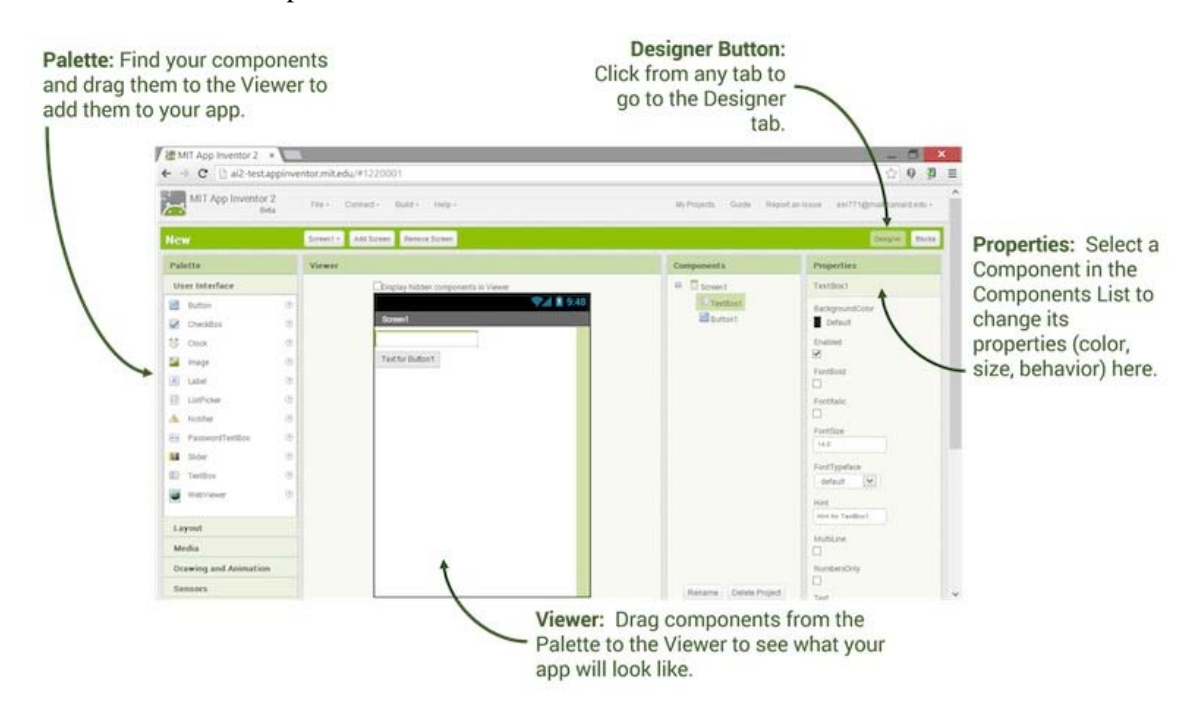

The **App Inventor Block Editor** shown below is used to program the application by including the code blocks necessary to cause the desired behavior by the app.

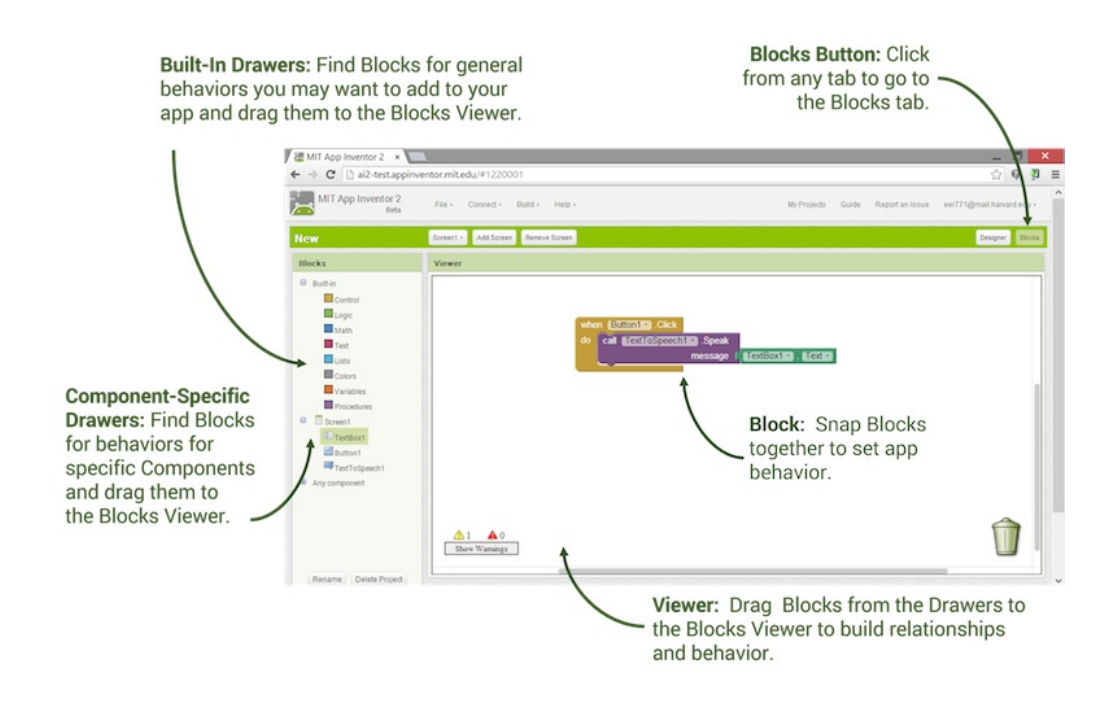

# Lesson One – Cowbell App

Adapted from the website: http://ice-web.cc.gatech.edu/dl/?q=node/875

## **Create a project**

 Create a new project by clicking on the *New Project* button (1) and type in the name of the project: "Cowbell" (2). Then click on *OK* (3). This will create a new project named "Cowbell". Projects in App Inventor 2 are automatically saved to the cloud.

| <u>ب</u> ج | MIT App Invento      | r 2<br>eta | Project 👻 | Connect | ▪ Buil            |
|------------|----------------------|------------|-----------|---------|-------------------|
| New P      | roject Delete Projec | t          |           |         |                   |
| Pro        | Create new App       | nventor p  | roject    |         |                   |
| 0          | Project name:        | Cowbell    |           | 2.      | Date Cr<br>2013 J |
|            | Cancel               |            | OK 3.     |         |                   |

#### **Create component - Button**

From the *User Interface* palette (leftmost-column) drag a **Button** (1) to the viewer (column to the right that looks like a phone screen and says "Screen1") (2). A **Button** is something a user can push. The viewer shows the current user interface for the app.

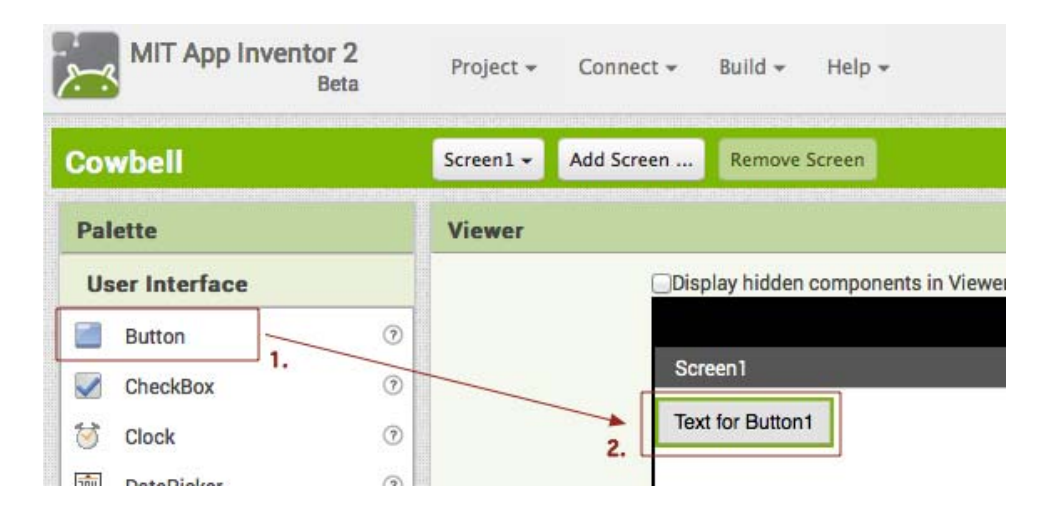

#### **Set properties - Button**

The properties for the button are shown in the right-most column. Set the image for the button to
 "cowbell.gif" by clicking on the *None...* (1) under Image, then click on *Upload File ...* (2), then click
 on *Choose File* (3) which will bring up a file picker. Select the "cowbell.gif" file that you just
 downloaded and click on *OK* (4). The button should then show the cowbell picture. If it doesn't show
 the picture check that you uploaded "cowbell.gif" and not "cowbell.wav". If you made a mistake just
 also upload "cowbell.gif" and set the image to that file.

| FontTypeface     | Image                      | Upload File                                  |
|------------------|----------------------------|----------------------------------------------|
| Image<br>None 1. | None                       | 3. Choose File no file selected Cancel OK 4. |
|                  | Upload File 2<br>Cancel OK |                                              |

2. Check that the image property is set to "cowbell.gif" (1). Remove the default text for the button by selecting it and hitting the *delete* key on the keyboard (2).

| Image          |  |
|----------------|--|
| cowbell.gif 1. |  |
| Shape          |  |
| default 1      |  |
| uciduit        |  |
| ShowFeedback   |  |
|                |  |
| Text           |  |
| 2.             |  |
|                |  |

#### **Create Component - Sound**

Click on the *Media* category (1) in the palete (leftmost column) to view the media components and drag out a **Sound** (2) to the viewer (3). It will show up as a non-visible component under the display of the phone screen (4).

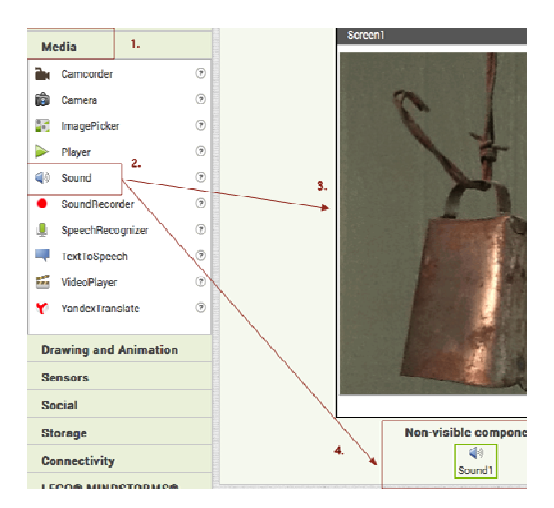

#### **Set Properties - Sound**

In the properties column set the source to "cowbell.wav" (upload the file), just like you did with "cowbell.gif".

| Source      |  |
|-------------|--|
| cowbell.wav |  |

# Program and test

In this step we will program the app in the blocks editor to play the cowbell.wav sound file when the button is pushed and test the app. Doing something when an event occurs, like when a button is clicked, is called **handling an event**.

### **Open the Blocks Editor**

Open the blocks editor by clicking on the *Blocks* button in the upper right corner of the Designer.

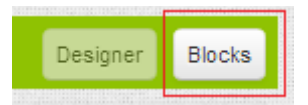

### Handle Event - button click

Click on *Button1* (1) under *Screen1* in the left Blocks panel to see the blocks for the button you created. Drag out a **when Button1.Click** block (2) and drop it in the viewer area on the right (3). This block will run each time Button1 is clicked.

| Variables           | Viewer                     | Viewer                  |
|---------------------|----------------------------|-------------------------|
| Procedures          |                            |                         |
| Sound 1             | do 2. 3.                   | when Button1Click<br>do |
| CcelerometerSensor1 | when Button1GotFocus<br>do | I                       |

### Specify Action - play sound

Click on *Sound1* (1) in the left Blocks panel and drag out a **call Sound1.Play** block (2) and put it inside the **do** area of the **when Button1.Click** block (3) as shown below. This will play Sound1, the cowbell.wav sound, each time you click on the button.

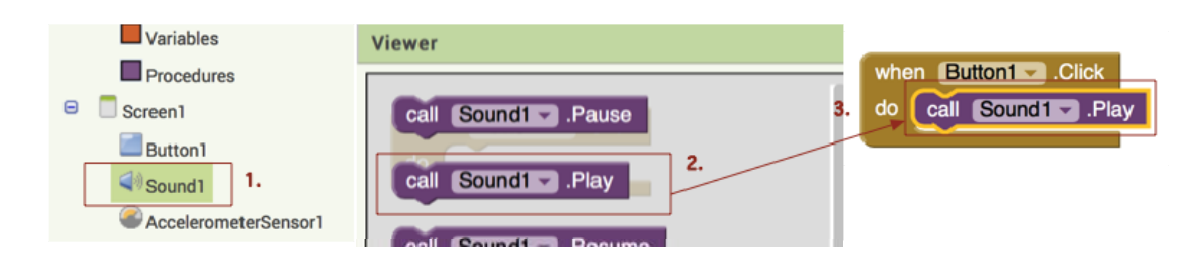

### Test with a WiFi Connected Device

1. Click Connect > AI Companion on the upper task bar. A QR code will appear in the browser.

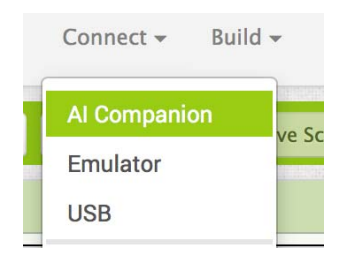

2. Open the MIT AI2 Companion app on the phone and scan the QR code or type in the code. In a few seconds, the app will appear on the device.

## Lesson Two – Zoltar Knows All

## **Create a project**

Create a new project by clicking on the *New Project* button (1) and type in the name of the project: "Zoltat" (2). Then click on *OK* (3). This will create a new project named "Zoltar". Projects in App Inventor 2 are automatically saved to the cloud.

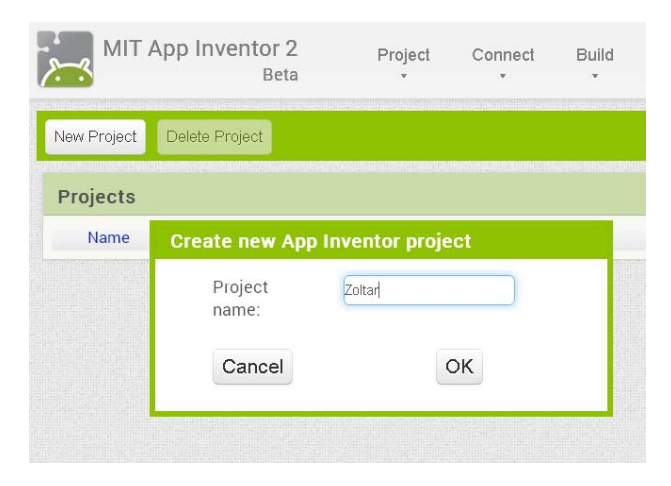

#### **Create component - Button**

From the *User Interface* palette (leftmost-column) drag a **Button** (1) to the viewer (column to the right that looks like a phone screen and says "Screen1") (2). A **Button** is something a user can push. The viewer shows the current user interface for the app.

| MIT App Inventor 2<br>Beta | Project - Connect - Build - Help - |
|----------------------------|------------------------------------|
| Zoltar                     | Screen1 - Add Screen Remove Screen |
| Palette                    | Viewer                             |
| User Interface             | Display hidden components in Viewe |
| Button 1                   | 0                                  |
| CheckBox                   | © Screen1                          |
| Tock                       | Text for Button1                   |
| Development of the second  |                                    |

#### Set properties - Button

3. The properties for the button are shown in the right-most column. Set the image for the button to "zoltar.png" by clicking on the *None*... (1) under Image, then click on *Upload File* ... (2), then click on *Choose File* (3) which will bring up a file picker. Select the "zoltar.png" file that you just downloaded and click on *OK* (4). The button should then show the zoltar picture. If it doesn't show the picture check that you uploaded "zoltar.png". If you made a mistake just upload "zoltar.png" and set the image to that file.

| FontTypeface     | Image                    |    | Upload File                                                                     |
|------------------|--------------------------|----|---------------------------------------------------------------------------------|
| Image<br>None 1. | None                     |    | <ol> <li>Choose File no file selected</li> <li>Cance!</li> <li>OK 4.</li> </ol> |
|                  | Upload File<br>Cancel OK | 2. |                                                                                 |

4. Check that the image property is set to "zoltar.png" (1). Remove the default text for the button by selecting it and hitting the *delete* key on the keyboard (2).

| Image        |    |
|--------------|----|
| cowbell.gif  | 1. |
| Shape        |    |
| default 🗘    |    |
| ShowFeedback |    |
| Text         |    |
|              | 2. |

### Create Component - Sound

Click on the *Media* category (1) in the palete (leftmost column) to view the media components and drag out a Sound (2) to the viewer (3). It will show up as a non-visible component under the display of the phone screen (4).

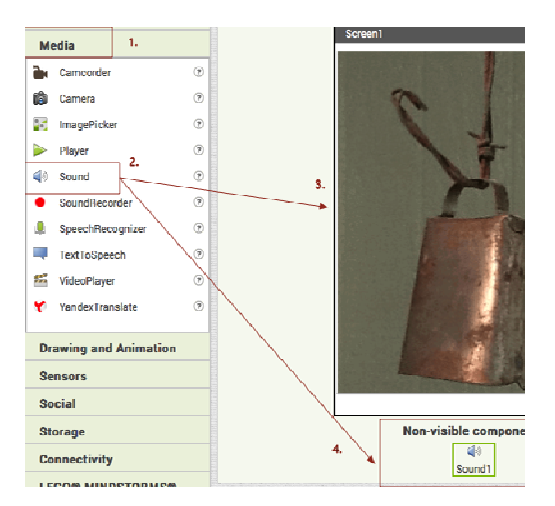

#### **Set Properties - Sound**

In the properties column set the source to "cowbell.wav" (upload the file), just like you did with "cowbell.gif".

| Source      |  |
|-------------|--|
| cowbell.wav |  |

# Program and test

In this step we will program the app in the blocks editor to play the cowbell.wav sound file when the button is pushed and test the app. Doing something when an event occurs, like when a button is clicked, is called **handling an event**.

### **Open the Blocks Editor**

Open the blocks editor by clicking on the *Blocks* button in the upper right corner of the Designer.

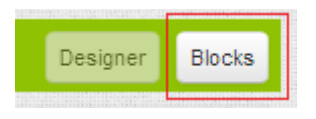

### Handle Event - button click

Click on *Button1* (1) under *Screen1* in the left Blocks panel to see the blocks for the button you created. Drag out a **when Button1.Click** block (2) and drop it in the viewer area on the right (3). This block will run each time Button1 is clicked.

### Specify Action – select random item from list

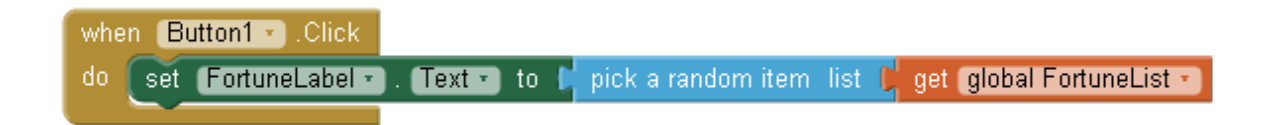

### Add Action – Call to TextToSpeech

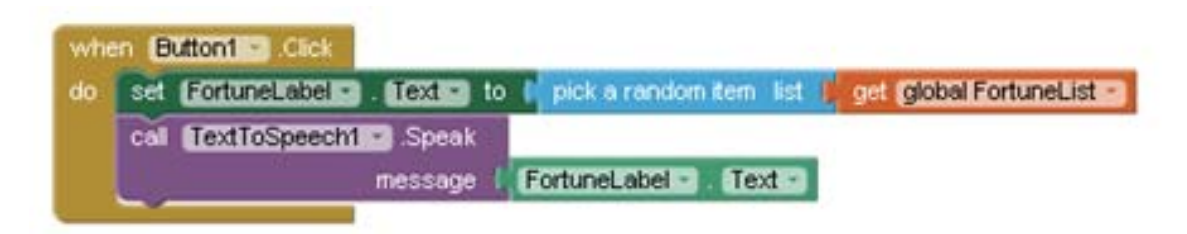

### Specify Action – select random item from list

Click on *Sound1* (1) in the left Blocks panel and drag out a **call Sound1.Play** block (2) and put it inside the **do** area of the **when Button1.Click** block (3) as shown below. This will play Sound1, the cowbell.wav sound, each time you click on the button.

| initialize global FortuneList to | 🔲 make a list 🕴 | "Outlook not so good )"       |
|----------------------------------|-----------------|-------------------------------|
|                                  |                 | " It is decidedly so "        |
|                                  |                 | " Better not tell you now "   |
|                                  |                 | " My reply is no "            |
|                                  |                 | " Signs point to yes."        |
|                                  |                 | " Concentrate and ask again " |

#### Test with a WiFi Connected Device

3. Click Connect > AI Companion on the upper task bar. A QR code will appear in the browser.

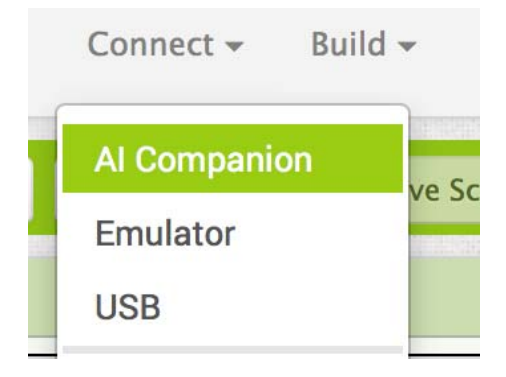

4. Open the MIT AI2 Companion app on the phone and scan the QR code or type in the code. In a few seconds, the app will appear on the device.

#### Extension

Any students who complete the project should add additional responses to the list that Zoltar uses to provide responses to the users questions.

The 20 answers inside a Magic 8 Ball are:

- It is certain
- It is decidedly so
- Without a doubt
- Yes definitely
- You may rely on it
- As I see it, yes
- Most likely
- Outlook good
- Yes
- My sources say no
- Outlook not so good
- Very doubtful

- Signs point to yes
- Reply hazy try again
- Ask again later
- Better not tell you now
- Cannot predict now
- Concentrate and ask again
- Don't count on it
- My reply is no

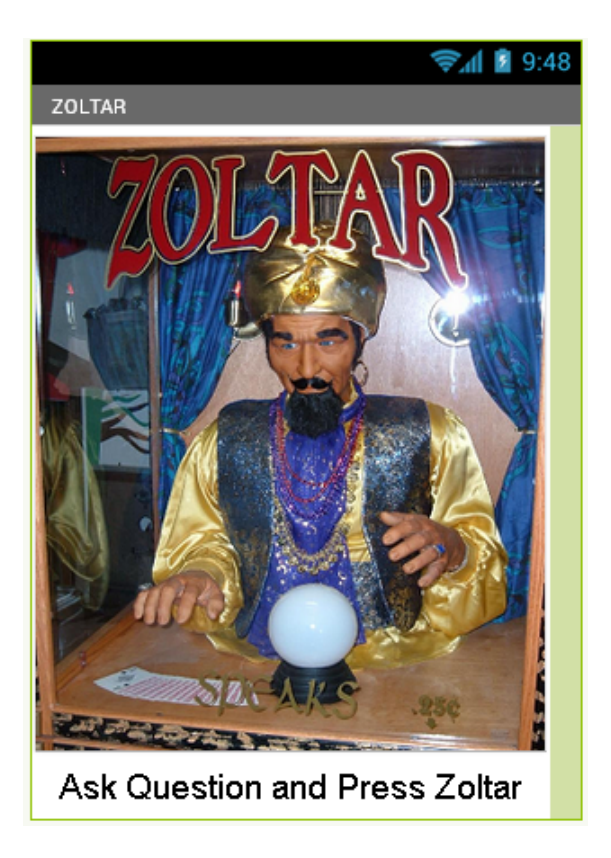

Below is a screen capture of the same page as viewed with Internet Explorer:

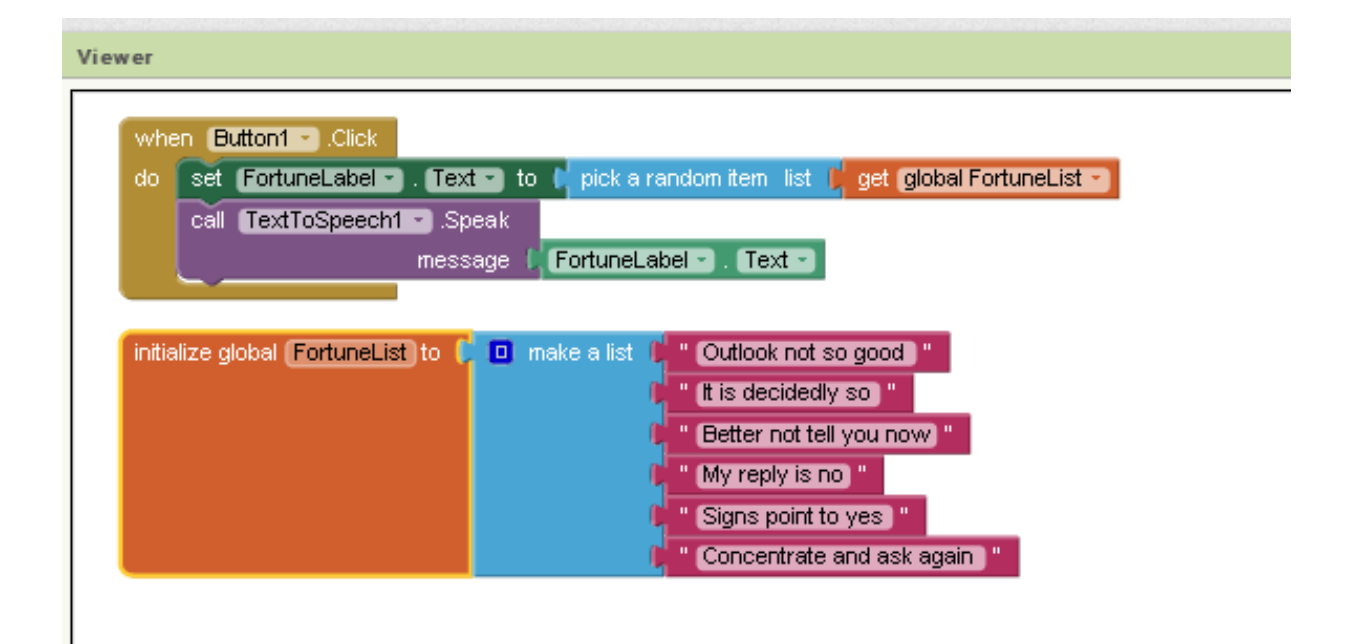

- add a label and set the label text.
- rename a component.
- create a variable.
- create a list.
- select a random item from a list and display it.

### Assessment

Formative Assessment of this lesson is accomplished by the direct observation of students during the activity. At the conclusion of the activity, all students should have a completed, basic web page and be capable of opening it in the web browser.

Summative Assessment of this lesson will consist of several questions that will be included in a unit exam at a future date.